## Організація аукціону з купівлі (редукціону) на ринку деревини

## 1. Створення паспорту торгів

Для створення паспорту торгів необхідно зайти в ЕТС та на сторінці календар заявок натиснути кнопку **«Додати заявку»**, попередньо обравши клієнта, від імені якого буде створено аукціон з купівлі. При цьому, вхід в ЕТС має бути здійснений за допомогою КЕП, в протилежному випадку кнопка «Додати заявку» буде не активна (сірого кольору).

Після натискання кнопки «Додати заявку» відкривається форма з полями, які потрібно заповнити наступною інформацією:

- Найменування заявки: коротка інформація про аукціон;
- Опис: умови участі в торгах (створюється з урахуванням шаблону, який надає Біржа);
- Тип торгів: Англійській аукціон;
- Тип процедури: Купівля;
- Категорія: обрати необхідну категорію;
- Квартал поставки: обрати необхідний квартал поставки товару;
- Ставка ПДВ в ціні товару: обрати відповідну опцію;
- Дата початку поставки: не є обов'язковим до заповнення, в разі якщо поставка відбуватиметься в поточному кварталі;
- Додаткова інформація: файл з умовами участі в торгах (за необхідності, створюється з урахуванням шаблону, який надає Біржа);
- Час торгів: ЕТС надає можливість обрати дату та час початку торгів з урахуванням вимог Регламенту торгів, а саме, заявка на аукціон з купівлі створюється не пізніше, ніж 2 (два) робочих дні до дати проведення аукціону (без врахування дня подачі заявки та дати аукціону); при цьому, час початку аукціону не повинен бути раніше 14:00 години торгового дня.

| _  |                                                                             |                                                                                       |                                       |   |                                                                         |            |             |                                                      |    |
|----|-----------------------------------------------------------------------------|---------------------------------------------------------------------------------------|---------------------------------------|---|-------------------------------------------------------------------------|------------|-------------|------------------------------------------------------|----|
| 31 | .01.25 10:39:50                                                             | OOII «Tect 1»                                                                         | _                                     |   |                                                                         |            | V           | Arent<br>TOB "Arent 1"/LLC "Agent 1"<br>(URB-B3YLTP) | €→ |
|    | ПАРАМЕТРИ ЗАЯВКИ                                                            |                                                                                       |                                       |   | ПАРАМЕТРИ ТОРГІВ                                                        |            |             |                                                      |    |
|    | Найменування заявки *                                                       |                                                                                       |                                       |   | Час торгів *                                                            | 07.02.2025 | (14:00 -    | 14:15) 🔞                                             |    |
|    | Аукціон з купівлі (Редукціон) 07.04.20                                      | 25 Початок о 14:00 аукціон з купівлі необ                                             | робленої деревини , ФОП "Тест 1"      |   | Інтервал ставки у додатковий час, хв *                                  |            |             | 3                                                    |    |
|    |                                                                             |                                                                                       |                                       |   | Відсоток маржі під угоду (%) *                                          |            |             | 5                                                    |    |
|    | Опис *                                                                      | FRUTS: TOR "AFRUT 1" (KOS & REDOV                                                     | )                                     |   | Крок торгів (%) *                                                       |            |             | 1                                                    |    |
|    | Учасниками аукціону можуть бути чл<br>деревина та пиломатеріали" (https://u | ени ТОВ «УРБ», які пройшли акредитацію<br>irb.ua/neobroblena-derevyna-ta-pylomaterial | ;<br>за напрямком "Необроблена<br>//) |   | Блокувати маржу при реєстрації                                          |            |             |                                                      |    |
|    | Заявки на участь подаються до 17:00                                         | дня що передує торгам.                                                                |                                       | * | Реєстрація/Скасування реєстрації/<br>Скасування публікації не пізніше * | 0.         | 7.02.2025 1 | 8:00:00                                              |    |
|    | Тип торгів *                                                                | Англійський аукціон                                                                   |                                       |   | Приховувати клієнта                                                     |            |             |                                                      |    |
|    | Тип процедури                                                               | Продаж Купівля                                                                        |                                       |   | Початкова вартість (з ПДВ)                                              | 0          |             |                                                      |    |
|    | Код умов реєстрації на біржі договору *                                     | "0"- без депонування маржі під за 🗸                                                   |                                       |   | Інтегровано з ЕОД                                                       |            |             |                                                      |    |
|    | Категорія *                                                                 | Необроблена деревина 🗸 🗸                                                              |                                       |   |                                                                         |            |             |                                                      |    |
|    | Квартал поставки                                                            | 1 квартал 🗸                                                                           |                                       |   |                                                                         |            |             |                                                      |    |
|    | Вид торгів                                                                  | додатковий 🗸                                                                          |                                       |   |                                                                         |            |             |                                                      |    |
|    | Ставка ПДВ в ціні товару                                                    | 20% 🗸                                                                                 |                                       |   |                                                                         |            |             |                                                      |    |
|    | Дата початку поставки                                                       |                                                                                       | 0                                     |   |                                                                         |            |             |                                                      |    |
|    | Дата закінчення поставки *                                                  | 31.03.2025                                                                            |                                       |   |                                                                         |            |             |                                                      |    |
|    | Додаткова інформація                                                        | Умови участі в аукціоні УРБ-<br>Пиломатеріали_Агент.docx 🛛 🗙                          |                                       |   |                                                                         |            |             |                                                      |    |
|    | Шаблон договору                                                             | Натисніть або перетягніть файл                                                        |                                       |   |                                                                         |            |             |                                                      |    |
| _  |                                                                             |                                                                                       |                                       |   |                                                                         |            |             |                                                      |    |

Після цього, для присвоєння номера аукціону необхідно натиснути кнопку «Зберегти в чернетки»

| лоти         |                                  |                 |                               |                                    |        | Dnuíí  | Додати |
|--------------|----------------------------------|-----------------|-------------------------------|------------------------------------|--------|--------|--------|
| #            | НАЗВА                            | КІЛЬКІСТЬ       | ПОЧАТКОВА<br>ВАРТІСТЬ (З ПДВ) | СТАРТОВА ЦІНА<br>(СЕРЕДНЯ) (З ПДВ) | ΡΕΓΙΟΗ | CTATYC | ДІЇ    |
| =            |                                  | ۹               | ۹                             |                                    | (Bci)  |        |        |
|              |                                  | Л               | оти відсутні                  |                                    |        |        |        |
|              |                                  |                 |                               |                                    |        |        | < 1 >  |
| Зберегти в ч | ернетки Закрити Синхронізувати з | Провалідовано а | ентом                         |                                    |        |        |        |

## 2. Формування лотів

Для формування лотів у зарезервованому аукціоні потрібно зайти в кабінет Брокера на сторінку «**Мої заявки**» в раніше створену заявку (зарезервований аукціон), увійти в режим редагування заявки *⊠* та натиснути над таблицею лотів кнопку «**Додати**»

|                  |                          |           | C Knipu     |               |                               | 👝 Докумен                  | ги за               |                  |            | Kouauug       |
|------------------|--------------------------|-----------|-------------|---------------|-------------------------------|----------------------------|---------------------|------------------|------------|---------------|
|                  | тиог заявки              |           | (=) Кліри   | IHI           |                               | 🗊 підсумка                 | ми торгів           | (iii) ~          | онтроль ви | конання       |
| ВАЯВКИ           | РЕЄСТРАЦІЇ НА ТОРГИ      |           |             |               |                               |                            |                     |                  |            | Опції         |
| <b>Т</b> Парамет | три пошуку:              |           |             |               |                               |                            |                     |                  |            |               |
| заявка           |                          | тип       | KATEFOPIS   |               | ОПИС                          |                            | ІНІЦІАТОР АУКЦІОНУ  | ПОЧАТОК          | ЛОТІВ      | ПОЧАТКОВ      |
| 5/010101         | THE OTHE                 | ПРОЦЕДУРИ | NULL OF M   |               | onne                          |                            | КЛІЄНТ              | ЗАКІНЧЕННЯ       | 10110      | no vinco      |
| 2                | (Bci)                    | (Bci) 🔹   | ۹           | ۹             |                               |                            | -alic               | ۹ 🖬              | ۹          | ۹             |
| 6052             | Auguing หมู่ดี อาการ์เอน | Kursinan  | Необроблена | Аукціон з куг | півлі (Редукціон) 07.04       | 2025 Початок               | ТОВ "ЧТБ 1"         | 07.02.2025 14:00 | 0          | C2            |
| 0903             | Англиський аукціон       | купівля   | деревина    | , ФОП "Тест 1 | юн з купівлі необробл<br>1"   | еної деревини              | ФОП «Тест 1»        | 07.02.2025 14:15 | 0          | 6             |
| оти              | HAH                      | IA        |             | КІЛЬКІСТЬ     | ПОЧАТКОВА<br>ВАРТІСТЬ (З ПДВ) | СТАРТОВА L<br>(СЕРЕДНЯ) (3 | ІНА РЕП<br>ПДВ) РЕП | Опції            | статус     | Додати<br>Диї |
| #                |                          |           |             | Q             | Q                             |                            | (Bci)               |                  |            |               |
| #                |                          |           |             |               |                               |                            |                     |                  |            |               |
| #                |                          |           |             | Л             | Іоти відсутні                 |                            |                     |                  |            |               |

Після натискання кнопки «Додати» відкривається вікно з відображенням інформації щодо нереалізованої за останні два тижні продукції, з переліку якої (перелік нереалізованих підлотів відповідно до обраної в заявці товарної категорії) в подальшому можуть формуватися нові лоти для аукціону з купівлі.

Функціонал ЕТС дозволяє обрати продукцію з нереалізованих підлотів, поставка якої була запланована в конкретному (их) регіоні (ах). Якщо регіон походження продукції не важливий, обираємо **«Всі»** та натискаємо кнопку **«Застосувати».** 

| ЕРЕАЛІЗОВАНІ ПІДЛОТИ                                          |                 |  |
|---------------------------------------------------------------|-----------------|--|
| Волинська область х Вінницька область х Житомирська область х | Х Х Застосувати |  |
|                                                               |                 |  |
| Bci                                                           |                 |  |
| Автономна Республіка Крим                                     |                 |  |
| Дніпропетровська область                                      |                 |  |
| Донецька область                                              |                 |  |
| Закарпатська область                                          |                 |  |
| Запорізька область                                            |                 |  |
| Івано-Франківська область                                     |                 |  |
| Київська область                                              |                 |  |
| Кіровоградська область                                        |                 |  |
| Луганська область                                             | <b>•</b>        |  |

Після сформованого запиту у вікні персонального кабінету Брокера створюється таблиця з підлотами з усією релевантною інформацією, яка містить дані щодо нереалізованої продукції із зазначенням номеру аукціону і номер лоту/підлоту в

цьому аукціоні. По кожному полю доступний фільтр для швидкого пошуку необхідної продукції.

| Закарпа | тська облас | ть ж |        |               |              |                      |                         |         |                    |                |         |                   |                       |                   | ~       | .3             | мінити          |                        |                        |            |
|---------|-------------|------|--------|---------------|--------------|----------------------|-------------------------|---------|--------------------|----------------|---------|-------------------|-----------------------|-------------------|---------|----------------|-----------------|------------------------|------------------------|------------|
|         | заявка      | лот  | підлот | т ініціатор   | надлісництво | TOBAP                | СОРТИМЕНТ               | ПОРОДА  | ГРУПА<br>ДІАМЕТРІВ | КЛАС<br>ЯКОСТІ | юльюсть | ПОЧАТКОВА<br>ЦІНА | ПОЧАТКОВА<br>ВАРТІСТЬ | СКЛАД<br>ПОСТАВКИ | БАЗИС І | ДОВЖИ<br>(В(Д) | ДОВЖИНА<br>(ДО) | ХАРАКТЕРИСТИ<br>ПОРОДИ | ПОХОДЖЕННЯ<br>ДЕРЕВИНИ | ற          |
|         | ۹           | ۹    | ۹      | ۹             |              | ۹                    | Q                       | ٩       | ٩                  | ۹              | ۹       | ۹                 | ٩                     | ۹                 | ٩       | 4              | a.              | a                      | a                      |            |
|         | 6942        | 1    |        | 1 Філія "Тест |              | Круглі лісоматеріали | шКруглі лісоматеріали   | Сосна   | D3a (30-34)        | D              | 15.000  | 3574.00           | 53610.00              | нижній            | EXW     | 3              | 6               |                        | -                      | Редагувани |
|         | 6942        | 1    |        | 2 Філія "Тест |              | Круглі лісоматеріали | сКруглі лісоматеріали   | Сосна   | D3a (30-34)        | D              | 100.000 | 3684.00           | 368400.00             | верхній           | EXW     | 3              | 6               | -                      |                        | Редагуван  |
|         | 6942        | 1    |        | 3 Філія "Тест |              | Круглі лісоматеріали | сКруглі лісоматеріали   | Сосна   | D4 (40-49)         | D              | 8.000   | 3607.00           | 28856.00              | проміжний         | EXW     | 3              | 6               | -                      | -                      | Редагувани |
|         | 6942        | 1    |        | 4 Філія "Тест |              | Круглі лісоматеріали | сбкКруглі лісоматеріали | Дуб зви | D2b (25-29)        | D              | 10.000  | 3720.00           | 37200.00              | нижній            | EXW     | 3              | 6               |                        | -                      | Редагуван  |

Для вибору потрібного підлота Брокер має поставити галочку в чекбоксі. Колір заливки обраного підлота зміниться на сірий.

| Зак      | карпатська с                                                    | область                                                        | ×                                           |                                   |                                              |                                                         |                                                                        |                                                     |                                                       | ~                         |                                               | Вмінити                                |                     |                     |                     |                                               |
|----------|-----------------------------------------------------------------|----------------------------------------------------------------|---------------------------------------------|-----------------------------------|----------------------------------------------|---------------------------------------------------------|------------------------------------------------------------------------|-----------------------------------------------------|-------------------------------------------------------|---------------------------|-----------------------------------------------|----------------------------------------|---------------------|---------------------|---------------------|-----------------------------------------------|
| Ę        | ЗАЯ                                                             | вка л                                                          | IOT                                         | ПІДЛОТ                            | ІНІЦІАТОР                                    | НАДЛІСНИЦТВО                                            | ) TOBAI                                                                | р                                                   | СОРТИМЕНТ                                             | ПО                        | рода д                                        | ГРУПА<br>АМЕТРІВ                       | КЛАС<br>ЯКОСТІ      | КІЛЬКІСТЬ           | ПОЧАТКОВА<br>ЦІНА   | ПОЧАТКОВ/<br>ВАРТІСТЬ                         |
|          | ۹                                                               | ۹                                                              |                                             | Q I                               | ۹                                            |                                                         | ۹                                                                      | ۹                                                   |                                                       | ۹                         | ۹                                             |                                        | ۹                   | ۹                   | ۹                   | ۹                                             |
| ~        | - 6                                                             | 5942                                                           | 7                                           | 1 0                               | Філія "Тест                                  |                                                         | Круглі лісома                                                          | теріали шКр                                         | руглі лісоматеріалі                                   | и Сос                     | ia D3                                         | a (30-34)                              | D                   | 15.000              | 3574.00             | 53610                                         |
| •        | 2 (                                                             | 5942                                                           | 7                                           | 2 0                               | Філія "Тест                                  |                                                         | Круглі лісома                                                          | теріали сКр                                         | руглі лісоматеріали                                   | Coc                       | ia D3                                         | a (30-34)                              | D                   | 100.000             | 3684.00             | 368400                                        |
|          |                                                                 | 5942                                                           | 7                                           | 3 (                               | Філія "Тест                                  |                                                         | Круглі лісома                                                          | теріали сКр                                         | руглі лісоматеріали                                   | Coc                       | ia D4                                         | (40-49)                                | D                   | 8.000               | 3607.00             | 28856                                         |
|          |                                                                 | 5942                                                           | 7                                           | 4 0                               | Філія "Тест                                  |                                                         | Круглі лісома                                                          | теріали сбк                                         | Круглі лісоматеріа                                    | ли Дуб                    | зви D2                                        | o (25-29)                              | D                   | 10.000              | 3720.00             | 37200                                         |
| EF       | РЕАЛІ                                                           | 3 <b>0</b> B/                                                  | АНІ                                         | підле                             | оти                                          |                                                         |                                                                        | Ство                                                | орити лоти                                            |                           |                                               |                                        |                     |                     |                     |                                               |
| EF       | РЕАЛІ:                                                          | З <b>ОВА</b>                                                   | ×                                           | підле                             | оти                                          |                                                         |                                                                        | Ство                                                | орити лоти                                            | •                         | ;                                             | мінити                                 |                     |                     |                     |                                               |
| ак       | РЕАЛІ:<br>арпатська о<br>ПОРОДА                                 | ЗОВА<br>бласть<br>ГРУ<br>ДІАМ                                  | ×<br>TTA<br>ETPIB                           | підля                             | оти<br>кількість                             | ПОЧАТКОВА                                               | ПОЧАТКОВА<br>ВАРГІСТЬ                                                  | Ство                                                | орити лоти<br>БАЗИС 1 ДС<br>ПОСТА                     | ▼<br>⊃ВЖИ<br>(ВІД)        | са<br>довжи<br>(ДО)                           | <b>мінити</b><br>НА ХАРА               | ктеристи            | ПОХ                 | одження<br>РЕвини   | ДíĨ                                           |
| aĸ       | РЕАЛІ:<br>арпатська о<br>ПОРОДА<br>Q                            | <b>ЗОВ</b><br>бласть :<br>ДІАМ<br>Q                            | ×<br>TTA<br>ETPIB                           | підля<br>клас<br>якості<br>q      | <b>ИТС</b><br>КІЛЬКІСТЬ<br>Q                 | ПОЧАТКОВА<br>ЦІНА<br>Q                                  | ПОЧАТКОВА<br>ВАРТІСТЬ<br>Q                                             | Ство<br>СКЛАД<br>ПОСТАВКИ<br>Q                      | БАЗИС I ДС<br>ПОСТА<br>Q Ф                            | ►<br>ОВЖИ<br>(ВІД)        | ДОВЖИ<br>ДОО<br>а₫с                           | мінити<br>НА ХАРА<br>авс               | ктеристи<br>Породи  | ПОХ<br>ДІ           | ЮДЖЕННЯ<br>РЕВИНИ   | ДíĨ                                           |
| aki      | РЕАЛІ:<br>арпатська о<br>ПОРОДА<br>Q<br>Сосна                   | 3084<br>бласть :<br>ДІАМ<br>Q<br>D3a (30                       | <b>х</b><br>(ПА<br>ЕТРІВ<br>0-34)           | підля<br>клас<br>якості<br>Q<br>D | <b>СТТИ</b><br>КІЛЬКІСТЬ<br>Q<br>15.000      | ПОЧАТКОВА<br>ЦІНА<br><b>Q</b><br>3574.00                | ПОЧАТКОВА<br>ВАРТІСТЬ<br><b>Q</b><br>53610.00                          | Ство<br>СКЛАД<br>ПОСТАВКИ<br>Q<br>НИЖНІЇ            | орити лоти<br>БАЗИС І ДС<br>ПОСТА<br>й EXW 3          | <b>у</b><br>ОВЖИ<br>(ВІД) | ДОВЖИ<br>(ДО)<br>ас<br>б                      | на Хара<br>на Хара<br>ав:<br>-         | ктеристи<br>ЮРОДИ   | ПОХ<br>Де<br>а:     | одження<br>РЕВИНИ   | Дії                                           |
| ак       | РЕАЛІ:<br>арпатська о<br>ПОРОДА<br>Q<br>Сосна<br>Сосна          | 3084<br>бласть :<br>ГРУ<br>ДІАМ<br>Q<br>D3a (30<br>D3a (30     | <b>х</b><br>(ПА<br>ЕТРІВ<br>0-34)           | клас<br>якості<br>Q<br>D<br>D     | КІЛЬКІСТЬ<br>Q<br>15.000<br>100.000          | ПОЧАТКОВА<br>ЦІНА<br>Q<br>3574.00<br>3684.00            | ПОЧАТКОВА<br>ВАРТІСТЬ<br>Q<br>53610.00<br>368400.00                    | Ство<br>СКЛАД<br>ПОСТАВКИ<br>Q<br>НИЖНІЇ<br>верхнії | БАЗИС І ДО<br>ПОСТА І ДО<br>а а<br>й ЕХШ 3<br>й ЕХШ 3 | <b>∨</b><br>ЭВЖИ<br>(ВІД) | довжи<br>(до)<br>ас<br>6<br>6                 | Mihutu<br>HA XAPA<br>aac<br>-<br>-     | ктеристи<br>юроди   | ПОХ<br>Де<br>-      | ходження<br>гревини | ДІЇ<br>Редагувані<br>Редагувані               |
| EF<br>ak | РЕАЛІ:<br>арпатська о<br>ПОРОДА<br>Q<br>Сосна<br>Сосна<br>Сосна | 30ВА<br>бласть ;<br>ДІАМ<br>Q<br>D3a (30<br>D3a (30<br>D4 (40- | х<br>/ПА<br>ЕТРІВ<br>0-34)<br>0-34)<br>-49) | підля<br>якості<br>д<br>р<br>р    | КІЛЬКІСТЬ<br>Q<br>15.000<br>100.000<br>8.000 | ПОЧАТКОВА<br>ЦІНА<br>Q<br>3574.00<br>3684.00<br>3607.00 | ПОЧАТКОВА<br>ВАРТІСТЬ<br><b>Q</b><br>53610.00<br>368400.00<br>28856.00 | Ство<br>СКЛАД<br>ПОСТАВКИ<br>Q<br>нижнії<br>верхнії | БАЗИС І ДС<br>ПОСТА І ДС<br>Q 4<br>й EXW 3<br>й EXW 3 | <b>∨</b><br>СВЖИ<br>(ВІД) | ДОВЖИ<br>(ДО)<br>⊲≅:<br>6<br>6<br>6<br>6<br>6 | MiHити<br>HA XAPA<br>a:<br>-<br>-<br>- | актеристи<br>Тороди | ΠΟΧ<br>ΔΕ<br>-<br>- | одження<br>Ревини   | Дії<br>Редагуваня<br>Редагуваня<br>Редагуваня |

Брокер має можливість вносити зміни до параметрів лотів виключно щодо початкової ціни та кількості продукції в підлоті, натиснувши на кнопку **«Редагувати»**.

ВАЖЛИВО! Кількість продукції у підлоті може бути змінена, як в бік збільшення, так і в бік зменшення, але не може бути меншою ніж 1 куб. м. Початкова ціна може змінюватися лише у бік збільшення.

Для запису внесених змін, Брокер має натиснути кнопку «Записати».

Для формування лотів з обраних підлотів Брокер має натиснути кнопку «Створити лоти».

| - 5 | HE   | РЕАЛІ        | зовані   | підло | оти |  |          |           |                                                   |   |   |  | × |
|-----|------|--------------|----------|-------|-----|--|----------|-----------|---------------------------------------------------|---|---|--|---|
|     |      | карпатська о | бласть х |       |     |  |          |           |                                                   | ~ |   |  |   |
|     |      |              |          |       |     |  |          |           |                                                   |   |   |  |   |
|     |      |              |          |       |     |  |          |           |                                                   |   |   |  |   |
|     |      |              |          |       |     |  | Редаг    | ування    |                                                   | > | < |  |   |
|     |      |              |          |       |     |  | Кількіст | ть: *     | 100.000                                           |   |   |  |   |
|     |      |              |          |       |     |  | Початк   | ова ціна: | 1574.00                                           |   |   |  |   |
|     | іали |              |          |       |     |  |          | Записати  | Ціна не повинна<br>нижчою ціни<br>нереалізованого |   |   |  |   |

Внесення змін щодо початкової ціни та кількості продукції в лоті (з урахуванням зазначених вище застережень) також є можливим й після формування лотів шляхом натискання на

| #                       | HA3BA                                                                  | КІЛЬКІСТЬ | ПОЧАТКОВА<br>ВАРТІСТЬ (З ПДВ) | СТАРТОВА ЦІНА<br>(СЕРЕДНЯ) (З ПДВ) | PEFIOH | СТАТУС   | ДІЇ        |
|-------------------------|------------------------------------------------------------------------|-----------|-------------------------------|------------------------------------|--------|----------|------------|
| =                       | ۹                                                                      | ۹         | ۹                             | ۹                                  | (Bci)  |          |            |
| $\overline{\bigcirc}$   | 1 Круглі лісоматеріали: Порода: Сосна;Група діаметрів: D3b (35-39);Кл  | 15.000    | 53610.00 грн.                 | 3574.00 грн.                       |        | Чернетка | 2          |
| $\overline{\mathbf{S}}$ | 2 Круглі лісоматеріали: Порода: Ялина;Група діаметрів: D1a (10-14);Кл  | 1.000     | 20.00 грн.                    | 20.00 грн.                         |        | Чернетка | Реда       |
| $\overline{\mathbf{S}}$ | 3 Круглі лісоматеріали: Порода: Береза;Група діаметрів: D1a (10-14);Кл | 22222.000 | 51310598.00 грн.              | 2309.00 грн.                       |        | Чернетка | <b>i</b>   |
| $\overline{\bigcirc}$   | 4 Круглі лісоматеріали: Порода: Дуб звичайний; Група діаметрів: D4 (4  | 3.272     | 44950.64 грн.                 | 13737.97 грн.                      |        | Чернетка | <b>Z</b> 前 |

Після внесених змін, Брокер має натиснути кнопку «Змінити».

|                                                                       | Редагування       | 2       | К<br>ВА ЦІНА<br>Я) (З ПДВ) |  |  |
|-----------------------------------------------------------------------|-------------------|---------|----------------------------|--|--|
|                                                                       | Кількість: *      | 150.000 |                            |  |  |
|                                                                       | Початкова ціна: * | 3574.00 | 574.00 грн.                |  |  |
| 2 Крутлі лісоматеріали: Порода: Ялина;Група діаметрів: D1a (10-14);Кл | - Змінити         | Відміна | 20.00 грн.                 |  |  |
| 3 Круглі лісоматеріали: Порода: Береза;Група діаметрів: D1a (10-14);К |                   |         | 309.00 грн.                |  |  |
| 4 Круглі лісоматеріали: Порода: Дуб звичайний;Група діаметрів: D4 (4  |                   |         |                            |  |  |

По закінченні формування лотів Брокеру необхідно натиснути кнопку «Надіслати на затвердження Біржею».

При надсиланні лотів на затвердження Біржею відбувається автоматична перевірка залишку маржі (гарантійного внеску) на кліринговому рахунку ініціатора торгів (покупця) та блокування маржі у встановленому Біржею розмірі.

В разі, якщо на кліринговому рахунку ініціатора торгів недостатньо коштів, Брокер отримає відповідне повідомлення. Заявка з сформованими лотами буде збережена у статусі «Чернетки».

| -0-0-0-1<br> | 2 |       | <b>□</b> <sup>5</sup> | ФОП Клієнт 001  |                  |                                       |                                    |        | Недо<br>заяв<br>наяв | Брокер<br>остатньо коштів д<br>ки. Потрібно: сум<br>ності: сума 0.00. | ля публікації<br>а 24403.30. У | × |
|--------------|---|-------|-----------------------|-----------------|------------------|---------------------------------------|------------------------------------|--------|----------------------|-----------------------------------------------------------------------|--------------------------------|---|
| нція         |   | Натис | сніть або пер         | ретягніть файл  | Вашу заявку буде | а збережено у "Чер<br>іпі "Мої заявки | нетки" в                           |        |                      |                                                                       |                                |   |
|              |   | Натис | сніть або пер         | етягніть файл — | розд             |                                       |                                    |        |                      |                                                                       |                                |   |
|              |   |       |                       |                 |                  | ОК                                    |                                    |        |                      |                                                                       |                                |   |
|              |   |       |                       |                 |                  |                                       |                                    |        | Опції                |                                                                       | Цодати                         |   |
|              |   | HAB   | IBA                   |                 | КІЛЬКІСТЬ        | ПОЧАТКОВА<br>ВАРТІСТЬ (З ПЛВ)         | СТАРТОВА ЦІНА<br>(СЕРЕЛНЯ) (З ПЛВ) | ΡΕΓΙΟΗ |                      | СТАТУС                                                                | ДІЇ                            |   |

Після забезпечення ініціатором торгів (покупцем) необхідного залишку маржі на кліринговому рахунку, Брокер має можливість повторно відправити збережену заявку на перевірку і публікацію Біржею.

В разі, якщо коштів на кліринговому рахунку ініціатора торгів достатньо, необхідна сума маржі автоматично блокується і заявка на проведення аукціону надходить на перевірку Біржі і подальшу публікацію.

Після оприлюднення оголошення про проведення аукціону на вебсайті Біржі, даний аукціон відкривається на подачу заявок на участь в торгах, що триває до 17:00 робочого дня, що передує даті торгів. Реєстрація учасників торгівпродавців на участь в аукціоні з купівлі процедурно відповідає реєстрації на участь в аукціоні на продаж та не передбачає забезпечення заявок маржею (гарантійним внеском).

## 3.Погодження списку продавців

На сторінці «Реєстрація на торги» виводиться інформація щодо учасників торгівпродавців, які подали заявку на участь в торгах. Запис до таблиці додається одночасно з реєстрацією заявки продавця на участь в аукціоні.

Ініціатор аукціону з купівлі на підставі своїх внутрішніх документів, процедур тощо формує список погоджених учасників аукціону – продавців, допущених до аукціону з купівлі, що виражає волю та потреби ініціатора аукціону з купівлі та прирівнюється до заявлених ініціатором аукціону з купівлі кваліфікаційних вимог до учасників аукціону - продавців.

Список погоджених учасників аукціону – продавців, допущених до аукціону з купівлі, формується з наведеного переліку учасників торгів – продавців, що подали заявки на участь в торгах. Ініціатор аукціону не погоджує допуск учасника торгів-продавця до участі в аукціоні шляхом натискання кнопки «Не погодити», яка відповідає інформації щодо конкретного продавця в переліку. Кнопка «Не погодити» доступна ініціатору аукціону до 10:00 дня проведення аукціону.

| 2.25 16:36:09                                  | <b>*</b>                  | 5                       | ФОП «Тест 1»                   |                    | ×   ~                                     | Броке<br>Броке<br>(URB | ep 1<br>Kep 1<br>3-8KVKLN)                                |  |  |
|------------------------------------------------|---------------------------|-------------------------|--------------------------------|--------------------|-------------------------------------------|------------------------|-----------------------------------------------------------|--|--|
| Ð                                              | Мої заявки                |                         | 🗐 Кліринг                      | 🕑 Доку<br>підсу    | именти за<br>умками торгів                | 📶 Контр                | роль виконання                                            |  |  |
|                                                | АЯВКИ РЕССТРАЦІЇ НА ТОРГИ |                         |                                |                    |                                           |                        |                                                           |  |  |
|                                                |                           |                         |                                |                    |                                           |                        |                                                           |  |  |
|                                                |                           |                         |                                |                    |                                           |                        | Експортувати в Excel                                      |  |  |
|                                                | НОМЕР ЗАЯВКИ              | ДАТА ТОРГІВ             | КЛІЄНТ                         | ЄДРПОУ             | БРОКЕР                                    |                        | Експортувати в Excel                                      |  |  |
| ZATA PE€CTPALIĨ↓<br>Q                          | номер заявки              | ДАТА ТОРГІВ<br><b>Q</b> | клієнт<br><b>Q</b>             | €ДРПОУ             | 6.POKEP                                   |                        | Експортувати в Excel                                      |  |  |
| ДАТА РЕЄСТРАЦІЇ ↓<br>Q.<br>03.02.2025 16:34:55 | номер заявки<br>Q<br>6953 | ДАТА ТОРГІВ             | КЛІЄНТ<br>Q.<br>Філія "Tect 3" | €ДРПОУ<br>36349896 | БРОКЕР<br>Q<br>Брокерко Брокер Брокерович |                        | Експортувати в Ехсее<br>ДОПУСК ДО АУКЦІОНУ<br>Не погодити |  |  |

При натисканні на кнопку «**Не погодити**» ініціатор аукціону отримує додаткове повідомлення для підтвердження своїх дій. Після чого інформація щодо не погодженого продавця зникає з таблиці «Реєстрації на торги».

| 03.02.25 16:40:17   | iii 👌          | 8 5                 | ФОП «Тест 1    | 3                                            |                 | x   ~                      | Брокер<br>Брокер 1<br>(URB-8KVKLN) |
|---------------------|----------------|---------------------|----------------|----------------------------------------------|-----------------|----------------------------|------------------------------------|
|                     | Мої заявки     |                     | Û              | Даний продавець не буде допус<br>Продовжити? | цений до торгів | ти за<br>ми торгів         | ) Контроль виконання               |
| ЗАЯВКИ РЕЄСТР       | РАЦІЇ НА ТОРГИ |                     |                | Так                                          | 1               |                            |                                    |
|                     |                |                     |                |                                              |                 |                            | Експортувати в Excel               |
| ДАТА РЕЄСТРАЦІЇ ↓   | НОМЕР ЗАЯВКИ   | <b>ДАТА ТОРГІВ</b>  |                | КЛІЄНТ                                       | ЄДРПОУ          | БРОКЕР                     | ДОПУСК ДО АУКЦІОНУ                 |
| ۹ 🖬                 | ۹              | ۹ 🖬                 | ۹              |                                              |                 | ۹                          |                                    |
| 03.02.2025 16:34:55 | 6953           | 07.02.2025 14:00:00 | Філія "Тест 3" |                                              | 36349896        | Брокерко Брокер Брокерович | Не погодити                        |
| 03.02.2025 16:34:29 | 6953           | 07.02.2025 14:00:00 | Філія "Тест 2" |                                              | 45076221        | Брокер 1                   | Не погодити                        |

Брокеру учасника торгів-продавця, участь якого в аукціоні з купівлі не погоджена ініціатором аукціону, на вказану при реєстрації електронну пошту автоматично відправляється лист з повідомленням про те, що ініціатором аукціону з купівлі не погоджено допуск учасника торгів до участі в зазначеному аукціоні в якості продавця.

Перелік учасник торгів-продавців, які зазначені в таблиці на сторінці «Реєстрація на торги» станом на 10:00 дня проведення аукціону, є Списком погоджених учасників аукціону – продавців, допущених до аукціону з купівлі.